# **Consignment Module**

#### **Consignment Receipts**

Purpose: Bringing stock into the system as consignment.

Where to find it: Menu $\rightarrow$  Products  $\rightarrow$  Consignment Receipts

| 🙎 Der    | mo Company - Products - Consignment Receipt           | s [Build 2015.6.2.21]                            |                        |
|----------|-------------------------------------------------------|--------------------------------------------------|------------------------|
| Eile V   | view <u>H</u> elp                                     |                                                  |                        |
| mut      | SpiralsOft                                            | Consignment Receipts                             | advantage              |
|          |                                                       | If you are never scared                          | d, embarrassed, or hur |
| °        | Consignment Received   Consignment Returned   History |                                                  |                        |
|          | C Source: Purchase Order                              | Ch for a Product Supplier Supplier - 1           |                        |
|          | Document No                                           | Date Received 118 May 2016 Trade Disc            | Net Amount             |
|          | Order No                                              | Rebate Disc                                      | Tax                    |
| S.       | Supplier Ref                                          | Time Received 11:14:38                           | Invoice Total          |
| <b>1</b> | -Search for products linked to Supplier - 1           | Search Broducto found                            |                        |
|          | Search Product                                        |                                                  |                        |
| =        |                                                       |                                                  |                        |
|          |                                                       |                                                  |                        |
|          |                                                       |                                                  |                        |
|          |                                                       |                                                  |                        |
|          |                                                       |                                                  |                        |
|          |                                                       | Modify Invoice Totals before Save                |                        |
|          | Receive Item Receive All Edit Item                    | Remove Item Remove All Print Lables After Saving | Cancel Save            |
|          |                                                       |                                                  |                        |
|          |                                                       |                                                  |                        |
|          |                                                       |                                                  |                        |
|          |                                                       |                                                  |                        |
| 5        |                                                       |                                                  |                        |
| ä        | 離日子 of トトトキマロ                                         | X                                                |                        |
| 10-01    |                                                       |                                                  | - en                   |

- 1. Source: Purchase Order Consignment can be brought in from a purchase order.
- 2. Select a Supplier from the drop down
- 3. Search for a Product to add a product to consignment receipt it.
- 4. There are 2 options to bring consignment stock into the system:
  - Purchase Order
  - Product Search

| Receive Item                                                                                                    |                                                                                                    |  |  |  |  |  |  |  |  |  |
|----------------------------------------------------------------------------------------------------|----------------------------------------------------------------------------------------------------|--|--|--|--|--|--|--|--|--|
|                                                                                                    | Add                                                                                                    |  |  |  |  |  |  |  |  |  |
| 205/55R16 D320 91V Tyre                                                                                                    |                                                                                                    |  |  |  |  |  |  |  |  |  |
|                                                                                                    |                                                                                                    |  |  |  |  |  |  |  |  |  |
| Total Ordered<br>Received To Date<br>Qty Received Now<br>Unit Price<br>Sub Total<br>Trade Discount<br>Sub Total<br>Rebate Discount<br>Sub Total<br>Other Discount<br>Net Cost<br>Tax Method | 10 829000<br>800.00<br>8,000.00<br>8,000.00<br>8,000.00<br>0.00 0.00 %<br>8,000.00<br>0.00 0.00 %<br>8,000.00<br>0.00 0.00 %<br>8,000.00<br>1,120.00 |  |  |  |  |  |  |  |  |  |
| Total Amount                                                                                                    | 9,120.00                                                                                                    |  |  |  |  |  |  |  |  |  |
| Add                                                                                                    | Cancel                                                                                                    |  |  |  |  |  |  |  |  |  |

- 'Receive Item' screen appears. Enter the quantity received now and the Unit Price
   Note that the Unit Price is always pre-negotiated with the supplier and will be used
  - when stock is GRV'd into the system or returned.
- 7. Click on 'Add'

| emo Company - Products - Cons<br>View Help              | ignment Receipts | [Build 2015            | .6.2.21]              |                     |                                         |                          |                      |                        |                             |
|---------------------------------------------------------|------------------|------------------------|-----------------------|---------------------|-----------------------------------------|--------------------------|----------------------|------------------------|-----------------------------|
| SpiralsOft                                              |                  |                        | Co                    | nsignm              | ent Re                                  | ceipts                   |                      | adva                   | antag                       |
|                                                         |                  | Ĥ                      | e who is af           | raid of ask         | ing is ash                              | amed of I                | earning.             | Danish Pro             | overb                       |
| Consignment Received Consignment                        | Returned History |                        |                       |                     |                                         |                          |                      |                        |                             |
| C Source: Purchase Order                                | Search           | n for a Product        | Select S              | upplier Supplier    | -1                                      |                          | ¥.                   |                        |                             |
| Document No 123456<br>Order No                          |                  | Date Received          | ✓ 18 May 2 ✓ 11:52:58 | 016 💌               | Trade Disc<br>Rebate Disc<br>Other Disc |                          | 1.00                 | Net Amount             | 8,000<br>1,120<br>9,120     |
| -Search for products linked to Supplier<br>S            | - 1              | Ive                    |                       |                     | Search                                  | Products found           |                      |                        |                             |
| Description                                             | 0000             | Code Qty o             | on Hand Price         | 1 Std. Cos          | t Std. Disc1                            | Std. Disc.               | 2 Avg Co             | st Last Cost           | GP %                        |
|                                                         | Edit Item        | Remove item            | Remove Al             |                     | Modify Invoice To                       | otals before Sav         | 8                    | Cancel                 |                             |
| Receive item Receive All                                | 57562 (8838 F)   | 1000 C 12000 C         | a shabara i           |                     | Drint Lables Afte                       | r Saving                 |                      | 2.33555786             | Save                        |
| Receive item Receive All                                |                  | 0                      | Transfer Di           | Debute Die          | Office Disc                             | Net American             | Taxada               |                        | Save                        |
| Product  205/55R16 D320 91V Tyre                        | Code 0           | Sty Unit Price         | Trade Disc            | Rebate Disc<br>0.00 | Other Disc<br>0.00                      | Net Amount<br>8,000.00   | Tax Code<br>Standard | Tax Amount<br>1,120.00 | Save<br>Total Cost<br>9,120 |
| Receive All Product   Product   205/55R16 D320 91∨ Tyre | Code 9           | Unit Price<br>10 800.0 | Trade Disc<br>00 0.00 | Rebate Disc<br>0.00 | Other Disc<br>0.00                      | Net Amount<br>8,000.00 ( | Tax Code<br>Standard | Tax Amount<br>1,120.00 | Save<br>Total Cost<br>9,120 |

- 8. The item received will appear in the bottom grid.
- 9. Click on 'Save'

| Save GRV |                                                                                                    |
|----------|----------------------------------------------------------------------------------------------------|
|          | CRV                                                                                                    |
|          | <ul> <li>Save as Consignment Received Voucher only</li> <li>Save as Consignment Received Voucher, and create a Supplier's Receipt</li> <li>Supplier Refund No 123456</li> <li>Supplier Inv Date 18 May 2016 </li> <li>Accounting Period MAY </li> <li>2016 </li> <li>Save Cancel</li> </ul> |

- 10. A 'Save CRV' screen appears
- 11. Click on 'Save'
- 12. Click on 'Yes'. Please note that a supplier invoice is not created at this point.

| From: /Supplier:                                                                                                    | To: / Purchaser:                                                                                                    |  |
|----------------------------------------------------------------------------------------------------|----------------------------------------------------------------------------------------------------|--|
| Tel No:<br>Fax No:<br>VAT No:                                                                                                    | Tel No:<br>Fax No:<br>Reg No: VAT No:                                                                                                    |  |
| Consignmen                                                                                                    | nt Received                                                                                                    |  |
| References:           Delivery Note No:         123456         Page No:         1           Order No:         0         1         1         1         1         1         1         1         1         1         1         1         1         1         1         1         1         1         1         1         1         1         1         1         1         1         1         1         1         1         1         1         1         1         1         1         1         1         1         1         1         1         1         1         1         1         1         1         1         1         1         1         1         1         1         1         1         1         1         1         1         1         1         1         1         1         1         1         1         1         1         1         1         1         1         1         1         1         1         1         1         1         1         1         1         1         1         1         1         1         1         1         1         1         1         1 | Received B y:           Date Received:         2016/05/18 12 01:39 PM           CRV Number:         1           Received B y:         SpiralsoftSupport                   |  |
| Code         Description         Oty           829000         205/55R16 D320 91V Tyre         10.00                                                                                                    | Unit Price         Trade         Rebate         Other         Tax         Total           800.00         0.00         0.00         0.00         1,120.00         8,000.00 |  |
|                                                                                                    |                                                                                                    |  |
|                                                                                                    |                                                                                                    |  |

## 13. A 'Consignment Received Voucher' print screen appears.

## Selling Consignment stock or paid stock out on Consignment

### Where to find it: Point of Sale

| 💋 Demo Company - Advantage - Point-of-Sale                                          | [Build 2015.6.2.21]                                                                                                    |                                                                                        |                                                                                                    |
|-------------------------------------------------------------------------------------|----------------------------------------------------------------------------------------------------|----------------------------------------------------------------------------------------|----------------------------------------------------------------------------------------------------|
| Help<br>F1<br>F2<br>Help<br>F3<br>Help<br>F3<br>Help<br>F4                          | Today<br>Month<br>Year<br>S<br>Customer<br>F5<br>F6                                                                                  | Scan 3<br>F7 Forms F8 Quotes F9                                                        | Recall F11                                                                                                    |
| Four things come not back: the spo                                                  | oken word, the spent arrow,                                                                                                    | the past, the neglected opportuni                                                      | ity. Omar Idi<br>Quotes                                                                                                    |
| SpiralsOft Unit Price Discount % Normal                                             | 1,222.00         Qty         5.00           0.00         Discount         0.00           100.0000         Price         6,110.00     | 205/55R16 D320 91V Tyre<br>829000 0.00 0<br>10.00 0.00 0                               | 3         3           2         Consignment           2         Refunds           00         100.           00         100.                        |
| Order No Asset JOHN D                                                               | OE Most Recent                                                                                                    |                                                                                        |                                                                                                    |
| Description         Code           ▶         205/55R16 D320 91∨ Tyre         829000 | Qty         Unit Price         Discount         Total         *           5         1,222.00         0.00         6,965.40         * | Description<br>≥ 205/55R16 D320 91∨ Tyre<br>235/35R19 91Y XL P1 cint PASSENGER Pirelli | Code         Unit Price         Stook         A           829000         1,222.00         10         10         2282900         7,041.00         0 |
| 6,110.00 6,110.00<br>0.00<br>0.00<br>1 100.00 6,110.00                              | DUNT         6,110.00           TAX         855.40           DTAL         6,965.40                                                   |                                                                                        |                                                                                                    |
| John Doe                                                                            | More Notes                                                                                                    |                                                                                        |                                                                                                    |

- 1. Search for the customer
- 2. Search for the product
- 3. Enter the quantity to sell to the customer
- 4. Click on 'Save'
- 5. Save as Consignment
- 6. A consignment note will appear as a print screen.

|                                                                                                   | [ 100 % ▼ ★ ↓ 1/1     | 3 Back 3 F                   | prward          | 9 - 1 - 10 - 1 - 11 | 1 + 1 + 12 +          | 1 • 13 • 1 • 14 • 1    | - 15 - 1 - 16 - 1           | •17 • 1 • 18 • 1 • 19             | · + · 20 · |  |
|---------------------------------------------------------------------------------------------------|-----------------------|------------------------------|-----------------|---------------------|-----------------------|------------------------|-----------------------------|-----------------------------------|------------|--|
|                                                                                                   | Spiralsoft            |                              |                 |                     |                       | ļ                      | Consig                      | Inment Note                       |            |  |
|                                                                                                   | John Doe /            | Invoice to:                  |                 |                     |                       |                        |                             | Demo Company                      |            |  |
| 8                                                                                                 | Acc No Doome<br>(3) 1 | tNo Date<br>18/05/2016       | 7me<br>12:32 PM | Castler<br>tb       | 0                     | iston er Ret           | Salesperson<br>«Select»     | Page 1 / 1                        |            |  |
| 0<br>0<br>10                                                                                      | Come 829000 205/55f   | Desomble<br>16 D320 91V Tyre | 1               | J                   | 0HN DOE<br>9V<br>5.00 | Unit Price<br>1,222.00 | B/Fwd<br>Discount %<br>0.00 | 6,110.00<br>NetAnoset<br>6,110.00 |            |  |
| -<br>-<br>-<br>-<br>-<br>-<br>-<br>-<br>-                                                         |                       |                              |                 |                     |                       |                        |                             |                                   |            |  |
| 10<br>-<br>-<br>-<br>-<br>-<br>-<br>-<br>-<br>-<br>-<br>-<br>-<br>-<br>-<br>-<br>-<br>-<br>-<br>- |                       |                              |                 |                     |                       |                        |                             |                                   |            |  |

#### **Billing of sold Customer Consignment**

Purpose: When a customer notifies you that they have sold your consignment, you would bill the customer under 'Customer Consignment' in the Back Office.

| Spi                 | rals©ft                |             | John       | Doe          | C                                                               | usto             | mer Co       | onsigr   | iment         |        | 1             | dva      | ntago       |
|---------------------|------------------------|-------------|------------|--------------|-----------------------------------------------------------------|------------------|--------------|----------|---------------|--------|---------------|----------|-------------|
|                     |                        |             |            |              |                                                                 |                  |              |          | Do not co     | onfuse | motion        | and p    | ogres       |
| Consignm            | ent Billing Consignm   | ent Return  | Consignm   | nent History | 1                                                               |                  |              |          |               |        |               |          |             |
| -Selected<br>Search | I Consignment Note Tra | nsactions - |            | Fetch        | Post Consignment Inv     E-mail Address     Enter an E-Mail Add | oice             |              | Amount   | 2,444.00      | Cost   | 1,600.00      | E-m      | ail documer |
| From                | 01 May 2016            | •           | s          | ielect All   | Comment / Asset                                                 |                  | 14           | Discount | 0.00          | GP     | 844.00        | Copies   | to Print    |
| То                  | 18 May 2016            | •           | Un         | iselect All  | Order No                                                        |                  |              | Tax      | 342.16        | GP%    | 34.53         |          | Post        |
| Rows                | 1                      |             |            |              |                                                                 |                  |              | Total    | 2,786.16      |        |               |          |             |
| Consignr            | ment Stock Note        |             |            |              |                                                                 |                  |              |          |               |        |               |          |             |
| Deat                | Data                   | Tree blo    | Contro No. | Desident     | Desite of Descentation                                          | Consig           | nment Detail | P-1      | Investory Obs | Disc   |               | Total    | Unive       |
| Post                | 2016/05/18 12:32:48    | 1           | Order No   | 829000       | 205/55R16 D320 91V Tyre                                         | Guantity<br>5.00 | 2 00         | n nn     | Invoice uty   | Disc   | 1ax<br>342.16 | 2 786 16 | Spiralsoft  |
|                     |                        |             |            |              |                                                                 |                  | 1            |          |               |        |               |          |             |

Where to find it: Menu  $\rightarrow$  Customers  $\rightarrow$ Customer Consignment

Note: If a customer wishes to return the consignment it will also be done under the 'Consignment Return' tab.

228 Local (local) DEMOBASE [2015.6.2] Demo Company Spiralsoft Support NUM CAPS INS SCRL 2016/05/18 03:46

**Consignment Billing** 

M H 4

- 1. Search for the customer using the filter at the bottom
- 2. Tick the post box by the line item

▶ H H T ■ X (3)

- 3. Insert the desired 'invoice qty' to be invoiced to the customer
- 4. Click on 'Post'
- 5. Please note that you cannot change the invoice amount (price) as it was defined when the consignment note was created.

| Spire       Stock Receipts       Stock Receipts         When written in Chinese the word 'crisi         Sode Received       Goods Returned Hatory         Find Goods Received Returned Voucher         Seet Suppler 1       From Sunday May         Tot Thursday, May       To Thursday, May         GRV No       Date Received         Signal Received       Delivery Note         Signal Received       Delivery Note         Signal Receiver <t< th=""><th>e<mark>mo Company</mark><br/>View Help</th><th>- Products - Stock Rec</th><th>eipts [Build</th><th>2015.6.2.21]</th><th></th><th></th><th></th><th></th><th></th><th></th><th></th><th></th></t<>                                                                                                    | e <mark>mo Company</mark><br>View Help | - Products - Stock Rec    | eipts [Build  | 2015.6.2.21]        |                 |            |                  |         |           |            |                    |              |
|----------------------------------------------------------------------------------------------------|----------------------------------------|---------------------------|---------------|---------------------|-----------------|------------|------------------|---------|-----------|------------|--------------------|--------------|
| When written in Chinese the word 'crisi         Codd Received Code Received Returned Youcher       From Sunday, May To Trursday, May ORV's 2 Fetch Re-Print Berood         Code: Received/Returned Youchers (CRV/ORN)       From Sunday & May To Trursday & May ORV's 2 Fetch Received         Option: Status       Delivery Note       Supplier Reference         ORV No       Delivery Note       Supplier Reference       Trade Disc         ORV No       Delivery Note       Supplier Reference       Trade Disc         ORV No       Delivery Note       Supplier Reference       Trade Disc         Statiszo16 1:00:36 PM       123456       0.00       0.00       0.00         Statiszo16 3:45:08 PM       123456       123456       0.00       0.00       1,800.00       224.00       1,2         Image: Construct Statiszo16 3:45:08 PM       123456       123456       0.00       0.00       0.00       1,800.00       224.00       1,2         Image: Construct Statiszo16 3:45:08 PM       123456       123456       0.00       0.00       0.00       1,800.00       1,800.00       1,824.00         Statistic Disc Statistic Disc Statistic Disc Statistic Disc Statistic Disc Statistic Disc Statistic Disc Statistic Disc Statistic Disc Statistic Disc Statistic Disc Disc Disc Disc Disc Disc Disc Di                                                                                                    | Spiral                                 | s@ft                      |               |                     |                 | ę          | Stock I          | Recei   | ipts      |            | adva               | antago       |
| Goods Received       Goods Returned History         Find Goods Received/Returned Youcher       From Sunday , May To Thursday , May GRV's 2       Fetch       Re-Print       Bircod         Goods Received/Returned Youchers (GRV/GRN)                                                                                                    |                                        |                           |               |                     |                 |            |                  | When    | writte    | n in Chin  | ese the wo         | rd 'crisis   |
| Select Suppler         Suppler -1         From         Sunday         May         To         Trundsday         May         GRV's         2         Fetch         Re-Print         Barcool           Goods         Received/Returned         Voucher's (GRV/SORN)                                                                                                    | Coods Received Goods Returned History  |                           |               |                     |                 |            |                  |         |           |            |                    |              |
| Goods Received Returned Vouchers (GRV/IGRN)         Date Received         Delivery Note         Supplier Reference         Trade Disc         Rebate Disc         Other Disc         Net Amount         Tax Total         Total           GRV No         Date Received         Delivery Note         Signature         0.00         0.00         0.00         0.00         1,600.00         224.00         1,7           S 5/18/2016 3:45:08 PM         123456         123456         0.00         0.00         0.00         1,600.00         224.00         1,7           GRV/GRN Detail         Code         Gty         Unt Price         Trade Disc         Net Amount         Tax Code         Tax Amount         Total Cost           Product         Code         Gty         Unt Price         Trade Disc         Other Disc         Net Amount         Tax Code         Tax Amount         Total Cost           205/558r16 D320 91V Tyre         829000         2.00         800.00         0.00         0.00         1,600.00         Standard         224.00         1,824.00                                                                                                    | Select Supplier                        | Supplier - 1              | *             | From Sunday ,       | May <b>_</b> To | Thursday   | , May <b>≠</b> G | RV's    | 2         | Fetch      | Re-Print           | Barcode      |
| GRV No         Date Received         Delivery Note         Supplier Reference         Trade Disc         Rebate Disc         Other Disc         Net Amount         Tax Total         Total           Image: StriB2016 1:00:36 PM         123456         123456         0.00         0.00         0.00         1,600.00         224.00         1,1           Image: StriB2016 3:45:08 PM         123456         123456         0.00         0.00         0.00         1,600.00         224.00         1,1           Image: StriB2016 3:45:08 PM         123456         123456         0.00         0.00         0.00         1,600.00         224.00         1,1           Image: StriB2016 3:45:08 PM         123456         123456         123456         0.00         0.00         0.00         1,600.00         224.00         1,2           Image: StriB2016 3:45:08 PM         123456         123456         Unit Price         Trade Disc         Rebate Disc         Other Disc         Net Amount         Tax Amount         Total Cost           Image: StriB2030 91V Tyre         829000         2.00         800.00         0.00         0.00         0.00         1,800.00         Standard         224.00         1,824.00           Supplier Invoice         Supplier Invoice No         Invoice Date                                                                                                    | Goods Receive                          | d/Returned Vouchers (GRV/ | GRN)          |                     |                 |            |                  |         |           |            |                    |              |
| 3       5/18/2016 1:00:36 PM       123456       123456       0.00       0.00       1,600.00       224.00       1/1         5       5/18/2016 3:45:08 PM       123456       123456       0.00       0.00       0.00       1,600.00       224.00       1/1         Image: Control of the state of the state of t                                                                                                    | GRV No                                 | Date Received             | Delivery Note | e Supplier Refe     | erence Tra      | de Disc    | Rebate Disc      | Other   | Disc      | Net Amount | Tax Total          | Total        |
| S 5/16/2016 3:45:08 PM       123456       123456       0.00       0.00       0.00       1,600.00       224:00       1,1         Image: Contract of the contract of the cont of the cont of the cont of the contract of the contract of the co | •                                      | 3 5/18/2016 1:00:36 PM    | 123456        | 123456              |                 | 0.00       | 0.0              | 0       | 0.00      | 1,600.0    | 224.00             | 1,8          |
| GRV/GRN Detail       Product       Code       Gty       Unit Price       Trade Disc       Rebate Disc       Other Disc       Net Amount       Tax Amount       Total Cost         205/55R16 D320 91 V Tyre       829000       2.00       800.00       0.00       0.00       1,600.00       Standard       224.00       1,824.00         Supplier Invoice       Supplier Ref       Transaction Type       Invoice Date       Trade Disc       Rebate Disc       Other Disc       Net       Tax       Total       Date Captured         123456       Supplier Invoice       123456       5/18/2016 1:00:36 PM       0.00       0.00       1,600.00       224.00       1,824.00       5/18/2016 1:00:36 PM         4       of       M       M       V       V                                                                                                    |                                        | 5 5/18/2016 3:45:08 PM    | 123456        | 123456              |                 | 0.00       | 0.0              | 0       | 0.00      | 1,600.0    | 224.00             | 1,8          |
| Supplier Invoice         Transaction Type         Invoice No         Invoice Date         Trade Disc         Other Disc         Net         Tax         Total         Date Captured           123456         Supplier Invoice         123456         5/18/2016 1:00:36 PM         0.00         0.00         1,600.00         1,624.00         5/18/2016 1:00:36 PM                                                                                                    | > 205/55P16                            | Product                   | Code          | Qty Unit F          | Price Trade D   | Disc Rebat | e Disc Other     | Disc Ne | et Amount | Tax Code   | Tax Amount         | Total Cost   |
| Supplier Invoice         Supplier Invoice       Invoice No       Invoice Date       Trade Disc       Other Disc       Net       Tax       Total       Date Captured         123456       Supplier Invoice       123456       5/18/2016 1:00:36 PM       0.00       0.00       1,600.00       224.00       1,824.00       5/18/2016 1:00:36 PM         1       1       1       1       1       1       1       1       1       1       1       1       1       1       1       1       1       1       1       1       1       1       1       1       1       1       1       1       1       1       1       1       1       1       1       1       1       1       1       1       1       1       1       1       1       1       1       1       1       1       1       1       1       1       1       1       1       1       1       1       1       1       1       1       1       1       1       1       1       1       1       1       1       1       1       1       1       1       1       1       1       1       1       1       1<                                                                                                    |                                        |                           | 10000000      |                     |                 |            |                  |         |           |            |                    |              |
| Supplier Invoice       Transaction Type       Invoice No       Invoice Date       Trade Disc       Rebate Disc       Other Disc       Net       Tax       Total       Date Captured         123456       Supplier Invoice       123456       5/18/2016 1:00:36 PM       0.00       0.00       1,600.00       224.00       1,824.00       5/18/2016 1:00:36 PM         If 1       of       If I       If I                                                                                                    |                                        |                           |               |                     |                 |            |                  |         |           |            |                    |              |
| Supplier Invoice         Supplier Invoice       Invoice No       Invoice Date       Trade Disc       Rebate Disc       Other Disc       Net       Tax       Total       Date Captured         123456       Supplier Invoice       123456       5/18/2016 1:00:36 PM       0.00       0.00       1,600.00       224.00       1,824.00       5/18/2016 1:00:36 PM         1       If       If                                                                                                    |                                        |                           |               |                     |                 |            |                  |         |           |            |                    |              |
| Supplier Invoice       Transaction Type       Invoice No       Invoice Date       Trade Disc       Rebate Disc       Other Disc       Net       Tax       Total       Date Captured         ▶ 123456       Supplier Invoice       123456       5/18/2016 1:00:36 PM       0.00       0.00       0.00       1,600.00       224.00       1,824.00       5/18/2016 1:00:36 PM         ●       If       ●       of       ▶ I ▶ ♥       ♥       ●       ●       ●       ●       ●       ●       ●       ●       ●       ●       ●       ●       ●       ●       ●       ●       ●       ●       ●       ●       ●       ●       ●       ●       ●       ●       ●       ●       ●       ●       ●       ●       ●       ●       ●       ●       ●       ●       ●       ●       ●       ●       ●       ●       ●       ●       ●       ●       ●       ●       ●       ●       ●       ●       ●       ●       ●       ●       ●       ●       ●       ●       ●       ●       ●       ●       ●       ●       ●       ●       ●       ●       ●       ●       ●       ●       ●                                                                                                    |                                        |                           |               |                     |                 |            |                  |         |           |            |                    |              |
| Supplier Ref     Transaction Type     Invoice No     Invoice Date     Trade Disc     Rebate Disc     Other Disc     Net     Tax     Total     Date Captured       123456     Supplier Invoice     123456     5/18/2016 1:00:36 PM     0.00     0.00     0.00     1,600.00     224.00     1,824.00     5/18/2016 1:00:36 PM       If I     of     If I     If I                                                                                                    | -<br>Supplier Invoice                  |                           |               |                     |                 |            |                  |         |           |            |                    |              |
| ▶       123456       Supplier Invoice       123456       5/18/2016 1:00:36 PM       0.00       0.00       1,600.00       224.00       1,824.00       5/18/2016 1:00:36 PM         ●       If       +       of       >       >       >       >       >       >       >       >       >       >       >       >       >       >       >       >       >       >       >       >       >       >       >       >       >       >       >       >       >       >       >       >       >       >       >       >       >       >       >       >       >       >       >       >       >       >       >       >       >       >       >       >       >       >       >       >       >       >       >       >       >       >       >       >       >       >       >       >       >       >       >       >       >       >       >       >       >       >       >       >       >       >       >       >       >       >       >       >       >       >       >       >       >       >       >       >       >       >                                                                                                    | Supplier Re                            | f Transaction Type        | Invoice No    | Invoice Date        | Trade Disc      | Rebate Dis | c Other Disc     | Net     |           | Tax        | Total Date         | Captured     |
| ◎ H + of > N >+ T ■ X                                                                                                    | ▶ 123456                               | Supplier Invoice          | 123456        | 5/18/2016 1:00:36 P | N 0.00          | 0.0        | 0.0              | 0 1,60  | 00.00     | 224.00     | 1,824.00 5/18/201  | 6 1:00:36 PM |
| ■ II 4 of > II IN Z ■ X                                                                                                    | 123456                                 | Supplier Invoice          | 123456        | 5/18/2016 1:00:36 P | M 0.00          | 0.         | .0.              | 00 1,60 | 00.00     | 224.00     | 1,824.00  5/18/201 | 6 1:00:36    |
|                                                                                                    | 第三日王                                   | of F F                    | ▶ T I X       |                     |                 |            |                  |         |           |            |                    |              |

- A GRV (Goods Received Voucher) and a Supplier Invoice is automatically created in the background when an invoice is made on consignment stock from the Point of Sale or Customer Consignment Screen.
- Under Stock Receipts under the History tab you will see the GRV created and the supplier invoice.

#### Invoicing Consignment

#### Where to find it: Point of Sale

| <mark>.</mark> ~           | Demo Company - Advantage - Point-of-Sale [Build 2015.6.2.21]                                                                                                    |       |
|----------------------------|----------------------------------------------------------------------------------------------------|-------|
| Adobe Reader<br>XI         | Image: Constraint of the constraint of the constrated of the constraint of the constraint of the constraint of the                         |       |
| Advantage                  | who makes opportunities of his difficulties. Harry Truman                                                                                                    |       |
| Back Office                | < CASH SALES > Optional Control of Control of Control o |       |
| Advantage<br>Point-of-Sale | SpiralsOft         Unit Price         1.222.00         oty         2.00         205/55R16 D320 91V Tyre         Consignment           Discount %         0.00         Discount %         0.00         Discount %         0.00         829000         0.00         34           Hormal         34.5336         Price         2,444.00         3.00         0.00         34.00         4courk Payment                                                                                                    |       |
|                            | Order No Asset Most Recent                                                                                                    |       |
| 21                         |                                                                                                    |       |
| AVG                        | Description Code Oil Unit Proce Discout Total - Description Code Unit Proce Stock - 2005/55511 023 01V Type S20000 1 22 2000 3                                                                                                    |       |
|                            | 22505611 9 / X U Print PASSENGER Prelii 2282900 7, 44400 0                                                                                                    |       |
| $\mathbf{P}$               |                                                                                                    |       |
| Google                     |                                                                                                    |       |
| Chrome                     |                                                                                                    |       |
|                            |                                                                                                    |       |
| PowerISO                   |                                                                                                    |       |
| 1 Automatica               |                                                                                                    |       |
| <b>*</b>                   | 2,444.00 2,444.00 AMOUNT 2,443.95                                                                                                    |       |
|                            |                                                                                                    |       |
| TeamViewer<br>10           |                                                                                                    |       |
|                            | 1 34.53 843.83 IVIAL 2,700.TO                                                                                                    |       |
|                            | < CASH SALES > More Notes                                                                                                    |       |
| Sreen Shots -              | Active 0 14                                                                                                    |       |
| Consignment                |                                                                                                    |       |
|                            |                                                                                                    |       |
|                            |                                                                                                    | e Bin |
|                            |                                                                                                    |       |
| 📲 start 🛛 🙋 Der            | mo Company - Cus 👩 Recycle Bin 🗧 Sreen Shots - Consig 💿 TeamWewer 💋 Deno Company - Adv 😰 🕢 🕤 👔 👘 📅 🔊                                                                                                    | 00    |

- 1. Search for the Customer
- 2. Search for the Product
- 3. Enter desired quantity to sell
- 4. Add the product
- 5. Save as an Invoice

#### Note:

- If the product you are selling has both paid stock and consignment stock, the system will first sell the paid stock before it starts selling the consignment stock.
- The system automatically creates a GRV (Goods Received Voucher) and a Supplier Invoice when consignment stock gets sold.

### **Reporting**

## **Consignment Valuation**

## Where to find it: Menu $\rightarrow$ Products $\rightarrow$ Product Reports $\rightarrow$ Consignment Valuation

| Consignment Valuation       |                                           |                              |                        |                                      |                             |        |            |                                   |                    |         |          |
|-----------------------------|-------------------------------------------|------------------------------|------------------------|--------------------------------------|-----------------------------|--------|------------|-----------------------------------|--------------------|---------|----------|
| Spirals©ft                  | Filter by:<br>C Type<br>C Group           | C Department C<br>C Supplier | Manufacturer           | Detail le<br>C Lev<br>C Lev<br>C Lev | vel<br>el 1<br>el 2<br>el 3 |        |            | Report Date<br>18 May 201<br>Feto | 6 💌                | Microso | tt Excel |
| 🗉   🍛 <u>P</u> rint   🗅   🗚 | ▣ 🖽 🔍 🗨 🔟 🗱                               | ▲ ▲ ▲ 1/1                    | ack 🧿 F <u>o</u> rward |                                      |                             |        |            |                                   |                    |         |          |
|                             | Demo Company<br>Consignment Valuati       | on by Department             |                        |                                      |                             |        |            |                                   | 18 Ma              | y 2016  |          |
|                             | Product                                   | Code                         |                        | Qty OC                               | Qty IS                      | Qty OH | Total Cost | Unit Price                        | <b>Total Price</b> | GP%     |          |
|                             | <none><br/>205/55R16 D320 91V Tyre</none> | 829000                       |                        | 5                                    | 3                           | 8      | 6,400.00   | 1,222.00                          | 9,776.00           | 34.53   |          |
|                             |                                           |                              | <none> Total</none>    | 5                                    | 3                           | 8      | 6,400.00   | [                                 | 9,776.00           |         |          |
|                             |                                           |                              |                        |                                      |                             |        |            |                                   |                    |         |          |

- Qty OC: quantity at customer
- Qty IS: quantity in store
- Qty OH: quantity on hand

## Customer Consignment Listing

Where to find it: Menu – Customers- Customer Reports- Customer Consignment Listing

| 🖉 Customer Consignment Listing |                                                                                                    |                                                                                                    |                                                                                                    |                 |
|--------------------------------|----------------------------------------------------------------------------------------------------|----------------------------------------------------------------------------------------------------|----------------------------------------------------------------------------------------------------|-----------------|
| SpiralsOft                     | Image: CASH SALES >         Image: CASH SALES >           Timeout         0                                                                                                    | Transaction dates           From         18         May         2016         ▼           To         25         May         2016         ▼ | Report Date<br>25 May 2016<br>Fetch                                                                                            | Microsoft Excel |
| Eire C 44 .                    | Timeout       0         Q       B04       Image: Company         Demo Company       Period:       18 Million         Transetion Disk       Tranko       Product Code       Product         Totrasetion Disk       Tranko       Product Code       Product       18 Million         Totrasetion Disk       Tranko       Product Code       Product       18 Million         Totrasetion Disk       Tranko       Product Code       Product       18 Million         Totrasetion Disk       Tranko       Product Code       Product       18 Million         Totrasetion Disk       Tranko       Product Code       Product       18 Million         Totrasetion Disk       Tranko       Product Code       Product       18 Million         Totrasetion Disk       Tranko       Product Code       Product       18 Million         Totrasetion Disk       Tranko       Product Code       Product       18 Million         Totrasetion Disk       Tranko       Product Code       Product       18 Million         Totrasetion Disk       Tranko       Product Code       Product       18 Million         Totrasetion Disk       Tranko       Product Code       Product       18 Million         To | To 25 May 2016                                                                                                    | Estch           25 May 2016           Total Saling         0P%           2,856.00         3453           3,865.00         3453 | Export Report   |
|                                |                                                                                                    |                                                                                                    |                                                                                                    |                 |

- 1. Search for a Customer or tick the box for All Customers
- 2. Click on 'Fetch'
- 3. This report will show you exactly how much of your consignment stock is at which customer.

#### Accountant Module - Balance Sheet

Where to find it: Menu  $\rightarrow$  Accountant  $\rightarrow$  Financial Reports  $\rightarrow$  Balance Sheet

| 💋 Balance Sheet                                                                          |                                                                                                    |          |   |
|------------------------------------------------------------------------------------------|----------------------------------------------------------------------------------------------------|----------|---|
| SpiralsOft                                                                               |                                                                                                    |          |   |
| Fetch                                                                                    | Balance Sheet at Thursday, May 19, 2016                                                                     | M4Y 2016 |   |
| Report Date                                                                              | Assets<br>Noncument Assets                                                                                  | 0001     |   |
| Filters                                                                                  | Property, Plant and Equipment<br>Investments and Loans                                                      | 000      |   |
| Ending Accounting Period:                                                                | Investments and Finance Leases<br>Current Assets                                                            | 0.00     |   |
| - Level of Detail                                                                        | Invertories<br>Trade and Other Receivables                                                                  | 3200.00  |   |
| C Level 1                                                                                | Prepayments<br>Cash and Cash Equivalents                                                                    | 0.00     |   |
|                                                                                          | Total Assets<br>Franky and Liabilities                                                                      | 3200.00  |   |
| Print Options     Jonore Accounts with No Entries     Jonore Accounts with Zero Balances | Capital and Reserves<br>Capital and Reserves<br>Issued Capital<br>Reserves<br>Recommunication Forder Longes | 000      |   |
|                                                                                          | Non-curret Liabilities<br>Interart besing Borowings<br>Retirement Benefit Ditigations                       | 000      |   |
|                                                                                          | Current Liabilitie s<br>Track and Other Psysbles                                                            | -3200.00 |   |
| Export Report                                                                            | Section                                                                                                    |          | 9 |
| Microsoft Excel                                                                          | I OGII E QURY and E IADURES                                                                                 | 2200.00  |   |

- <u>Inventories</u>: The value of your inventory will only be affected once you have converted a consignment note into an invoice or you have invoiced out consignment stock.
- <u>Trade and Other Payables</u>: This amount is what you are still liable for to your supplier. (The value of the consignment that you still have not sold).